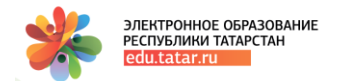

Тема.

Руководство по прохождению профтестирования в рамках модуля «Педагогическая аттестация»

Оглавление

Введение

- 1. Переход в систему тестирования.
- 2. Начало тестирования.
- 3. Прохождение тестирования:
- 3.1 Панель навигации по вопросам;
- 3.2. Панель вопроса;
- 3.3. Выбор ответа и навигация по вопросам теста
- 3.4. Вопросы на соответствие
- 3.5. Навигация по страницам
- 3.6. Завершение тестирования
- 4. Завершение работы в системе тестирования

2020

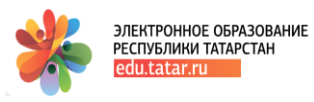

вание 1 Введение

Настоящий документ является руководством для пользователей по прохождению профтестирования в рамках аттестации педагогических кадров и содержит пошаговое описание данного процесса в ГИС ЭО РТ.

Профтестирование проходят пользователи с ролью 4,5 всех типов образовательных организаций при наличии в Личном кабинете ГИС ЭО РТ пакета аттестационных документов со статусом «Отправлен в МОиН РТ» на этапе «Профтестирования» в активном периоде педагогической аттестации.

1. Для прохождения профтестирования в рамках модуля «Педагогическая аттестация» необходимо-

В Личном кабинете в разделе «Педагогическая аттестация» перейти по ссылке со знаком вопроса в поле «Действие» и далее следовать рисункам Рис.1- Рис.4. -

| ении)<br>егории |
|-----------------|
| 0 🗅 🥒           |
|                 |

### Рис.1

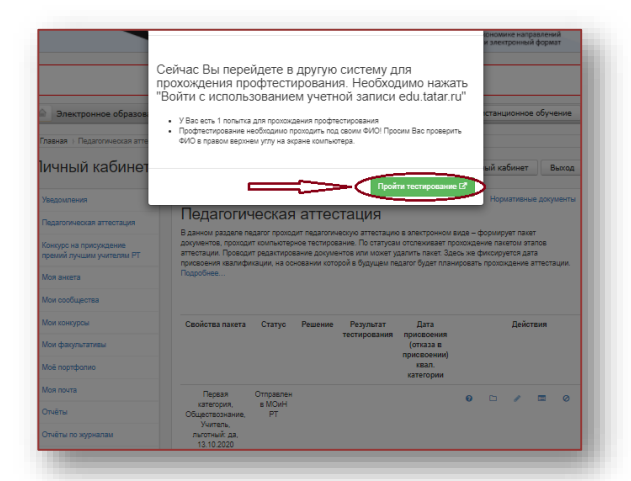

Рис.2

| PECNYEJNIKU TATAPCTAH<br>edu.tatar.ru                                                                                                    | Рис.3                                                                                                    | Руководство пользов |
|----------------------------------------------------------------------------------------------------|----------------------------------------------------------------------------------------------------|---------------------|
| Единая систе                                                                                                    | ема тестирования                                                                                                    |                     |
| Логин<br>Пароль<br>В Запомнить логин                                                                                                    | Забыли логин или пароль?<br>В Вашем браузере должен<br>быть разрешен прием<br>cookies                                                                                                    |                     |
| Ежод                                                                                                    | Некоторые курсы, возможно,<br>открыты для гостей<br>Зайти гостем<br>Войти с использованием<br>учетной записи:                                                                                                    |                     |
|                                                                                                    | edu,tatar.ru                                                                                                    |                     |
| Запрос авторизации от вн                                                                                                    | ешнего сервиса                                                                                                    |                     |
| Запрос авторизации от вн<br>си<br>Единая<br>система<br>тестирования                                                                                                    | ешнего сервиса<br>стема тестирования в ЭО<br>система тестирования в электронном образовании РТ                                                                                                    |                     |
| Запрос авторизации от вни<br>Сии<br>Единая<br>с и с т е м а<br>тестирования<br>Приложение з<br>- Идентифи<br>Идентифи<br>- Иия                                                                         | ешнего сервиса<br>стема тестирования в ЭО<br>система тестирования в электронном образовании РТ<br>апрашивает доступ к следующим ресурсам:<br>атор пользователя<br>атор пользователя в ИС ЭО в РТ                                                                                                    |                     |
| Запрос авторизации от вни<br>Сии<br>Единая<br>о и с те м а<br>тестирования<br>Приложение з<br>идентофии<br>Изактофии<br>Изактофии<br>Адансторен<br>Адарес элек<br>Соступные                            | ешнего сервиса<br>стема тестирования в ЭО<br>система тестирования в электронном образовании РТ<br>апрашивает доступ к следующим ресурсам:<br>атор пользователя<br>атор пользователя в ИС ЭО в РТ<br>мя и отчество пользователя<br>я почта<br>тронной почты пользователя.<br>тесты                                                                             |                     |
| Запрос авторизации от вни<br>Сии<br>Единая<br>система<br>тестирования<br>Приложение з<br>идентофии<br>Илан<br>Фамилии,<br>Электроне<br>Адрес элек<br>Тести, дос<br>Тести, ДА<br>Тести пед<br>Тести пед | ешнего сервиса<br>стема тестирования в ЭО<br>система тестирования в электронном образования РТ<br>апаращивает доступ к следующим ресурсам:<br>атор пользователя<br>атор пользователя в ИС ЭО в РТ<br>мя и отчество пользователя<br>ав покта<br>тронной покты пользователя<br>тесты<br>тупные пользователо в Единой Системе Тестирования<br>щения квалификации |                     |

Рис.4

2. В системе тестирования будет отображаться страница с указанием должности, предмета специализации аттестующегося педагога (в данном примере профтестирование проходит учитель химии) (Рис.5):

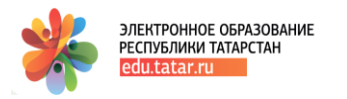

| ATT-15        | Учитель химии              |  |
|---------------|----------------------------|--|
| Participants  | Home / My courses / ATT-15 |  |
| Badges        |                            |  |
| Competencies  |                            |  |
| Grades        | Tory 15                    |  |
| General       |                            |  |
| Home          |                            |  |
| Dashboard     |                            |  |
| Calendar      |                            |  |
| Drivate files |                            |  |

## Рис.5

2.1. Если у педагога страница отображается на английском языке, тогда необходимо выбрать русский язык (см. Рис.5) и перейти к п 2.3.

2.2 Если страница отображается на русском языке, необходимо перейти на п.2.3

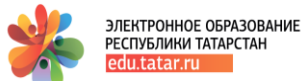

2.3 После установки языка, страница будет отображаться на русском языке, где необходимо нажать на кнопку с наименованием теста

| ATT-15         | Учитель химии                 |   |
|----------------|-------------------------------|---|
| Участники      | В начало / Мои курсы / АТТ-15 |   |
| Значки         |                               | _ |
| Компетенции    |                               |   |
| Оценки         |                               |   |
| общее          |                               |   |
| В начало       |                               |   |
| Личный кабинет |                               |   |
| Календарь      |                               |   |
| Личные файлы   |                               |   |
| Мои курсы      |                               |   |

(Рис.6).

Рис.(

2.4. Страница начала тестирования (Рис.7) -

| Учитель химии<br>в начало / Мои курсы / АТТ-15 / Общее / Тест 15 |                                                              |
|------------------------------------------------------------------|--------------------------------------------------------------|
| Tecr 15                                                          | Разрешено попыток: 1<br>Огранитение по времени: 1 ч. 10 мин. |
|                                                                  | Начать тестпрование                                          |

Рис.7

•наименование теста (в данном случае, Тест 15), который педагог выбрал при заполнении поля «Тестирование»;

- •количество разрешенных попыток 1;
- •время тестирования 1ч 10 мин;

•кнопка «Начать тестирование» - для начала тестирования.

5

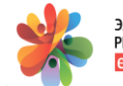

ЭЛЕКТРОННОЕ ОБРАЗОВАНИЕ РЕСПУБЛИКИ ТАТАРСТАН edu.tatar.ru

Руководство пользователя

2.5. Окно подтверждения. После того, как педагог

нажал на кнопку «Начать тестирование», открывается страница с информационным сообщением и запросом на подтверждение описанных действий (Рис.8).

Для начала тестирования необходимо нажать на кнопку «Начать попытку» -

| Начать попыт                   | ку ×                                                                                                    |
|--------------------------------|----------------------------------------------------------------------------------------------------|
| Тест с ограничением по времени |                                                                                                    |
|                                | Время на тест сграничено и равно 1 ч. 10 мин. минут. Будет<br>идти обратный отсчет времени с момента начала вашей<br>попытки и вы должны завершить тест до окончания времени<br>Вы уверены, что хотите начать прямо сейчас? |
|                                | Начать попытку Отмена                                                                                                    |

#### Рис.8

3. На странице тестирования отображаются пронумерованные вопросы, варианты ответов, оставшееся время тестирования, панель вопроса и панель навигации (Puc.9). Внимание!

Согласно регламенту в каждом тесте 50 вопросов, которые отображаются на 5 страницах по 10 вопросов на каждой странице. Изначально активна страница 1, на которой размещены вопросы 1-10, для перехода на 2 страницу с вопросами 11-20 необходимо нажать кнопку «Следующая страница» или же перейти на любой вопрос по панели навигации (Puc.9) -

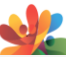

ЭЛЕКТРОННОЕ ОБРАЗОВАНИЕ РЕСПУБЛИКИ ТАТАРСТАН

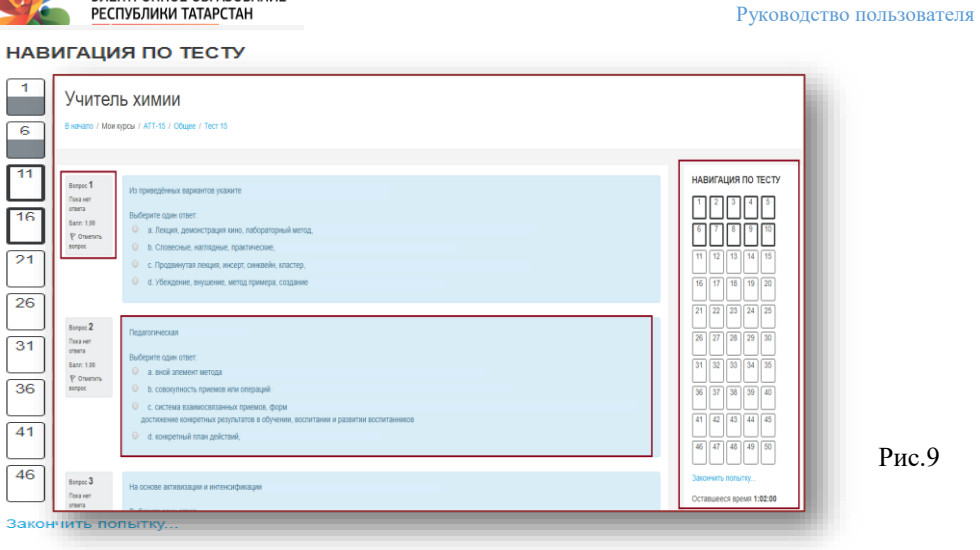

Оставшееся время 0:24:57

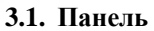

навигации.

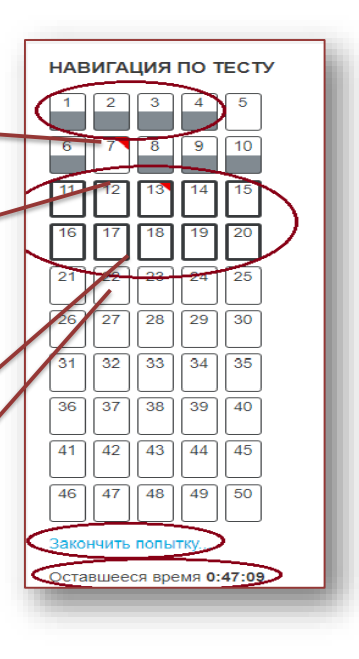

•Переход осуществляется нажатием левой кнопки мыши на необходимый Вам вопрос.

•Отвеченные вопросы отмечаются серым цветом.

•В рамку выделена та страница вопросов, в котором Вы находитесь (в данном случае – это вопросы с 21 по 30)

•Завершить тестирование можно в любое время.

•Оставшееся время.

7

Рис.10

| *                                                                   | ЭЛЕКТРОННОЕ ОБРАЗОВАНИЕ<br>РЕСПУБЛИКИ ТАТАРСТАН<br>edu.tatar.ru                                                                                                    | Руководство пользовател |
|---------------------------------------------------------------------|----------------------------------------------------------------------------------------------------|-------------------------|
| Вопрос 9<br>Ответ<br>согранер<br>Балл: 1,00<br>Ф Отменить<br>вопрос | Назовите<br>Выберите один ответ:<br>а Заучивание наизусть,<br>b. Вводные, уроки первичного<br>c. Индивидуальной и дифференцированной работы<br>c. Индивидуальной и дифференцированной работы<br>d. Комбинированные, изучение новых знаний,<br>практического применения знаний, умений |                         |
| Вогрос 10<br>Ответ<br>Сораневы<br>Балл 1.00<br>Р Отметить<br>вопрос | Основой обучения критическому<br>Выберите один ответ:<br>• а. Вызов, осмысление,<br>• b. Преподавание<br>• с. Определение<br>• d. Обучение,                                                                                                    |                         |
|                                                                     |                                                                                                    | Следуюцая страница      |

3.2. Панель вопроса.

- Номер вопроса
- Обозначает, что ответ на вопрос не получен.
- При необходимости вопрос можно выделить флажком.

Рис.11

# Рис.12

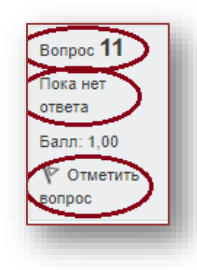

**3.3. Выбор ответа** осуществляется щелчком левой кнопки мыши.

8

| Ľ                                                                     | PECINS/INIC OFASOBAINE<br>PECINS/INIC TATAPCTAH<br>edu.tatar.ru                                                                                                    | Руководство пользователя                                                                                |
|-----------------------------------------------------------------------|----------------------------------------------------------------------------------------------------|----------------------------------------------------------------------------------------------------|
| Вопрос 11<br>Пока нет<br>ответа<br>5алл: 1,00<br>№ Отметить<br>Бопрос | По какому направлению<br>Выберите один ответ:<br>а. спортивно-оздоровительному<br>b. туристско-краеведческому<br>c. художественному<br>d. социально-педагогическому | HABURALUM NO TECT<br>1 2 3 4 5<br>6 7 8 9 10<br>11 12 13 14 15<br>16 17 18 19 20                        |
| Sonpoc 12                                                             |                                                                                                    | 21 22 23 24 25                                                                                          |
| Пока нет<br>ответа                                                    | документом, отражающим сощую стрателию и<br>возможностями здоровья в процессе                                                                                       |                                                                                                    |
| Балл:1,00<br>№ Отметить<br>зопрос                                     | Выберите один ответ:<br>а. Устав образовательного учреждения<br>b. индивидуальный                                                                                   | 31 32 33 34 35<br>36 37 38 39 40                                                                        |
|                                                                       | с. все варианты ответа верны     d. дневник психолого-                                                                                                    | 41         42         43         44         45           46         47         48         49         50 |

После выбора ответа на 10 вопрос необходимо перейти на следующую страницу - кнопка – «Следующая страница» (Рис.13) или же выбрать необходимый вопрос в панели навигации (Рис.12).

Рис.13

На второй странице тестирования педагог продолжает отвечать на вопросы 11-20 (Рис.14).

9

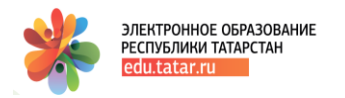

### 3.4. Вопросы на соответствие (Рис.15).

Необходимо напротив каждого варианта ответа из выпадающего списка выбрать правильный вариант (Рис.16.).

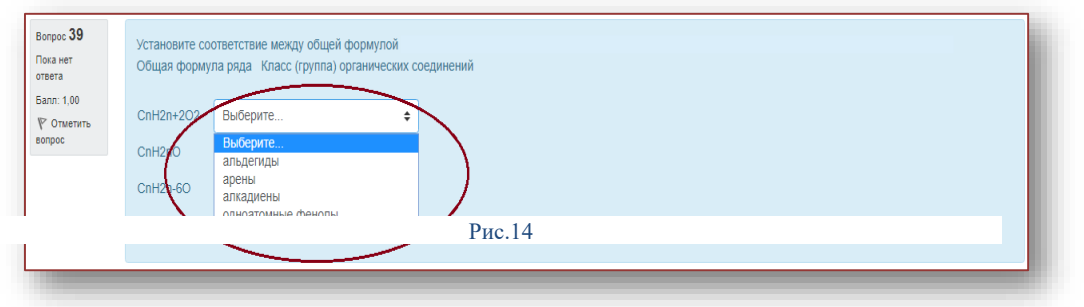

| вета<br>илл: 1,00             | CnH2n+20/2 Bb/Gepure |  |
|-------------------------------|----------------------|--|
| <sup>с</sup> Отметить<br>прос | СпН2лО Выберите е    |  |
|                               | CnH2n-60 Buőepure    |  |
|                               | CnH2n-2 Bbloepurte + |  |

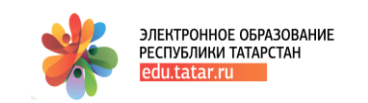

| Вопрос <b>19</b><br>Пока нет<br>отега<br>Балл: 1.00<br>Ф Отметить<br>вопрос | По какому направлению Выберите один ответ:                                                                                                    |                    |
|-----------------------------------------------------------------------------|----------------------------------------------------------------------------------------------------|--------------------|
| Вопрос 20<br>Пока нет<br>ответа<br>Балл: 1.00<br>♥ Отметить<br>вопрос       | Какой из предложенных вариантов<br>Выберите один ответ:<br>а. гендерный подход<br>b. еот простого к спожному»<br>c. принцип каучности<br>d. учёт возрастных особенностей |                    |
| Предыдущая ст                                                               | ранија                                                                                                    | Следующая страница |

Рис.15

Рис.16

**3.5. Навигация по страницам** -в случае необходимости можно вернуться на предыдущую страницу или перейти на следующую страницу (Рис.17).

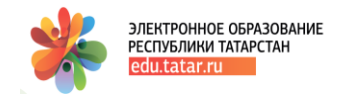

Рис.17

**3.6. Завершение тестирования.** После ответа на 50-ый вопрос, и в случае, если на все остальные вопросы даны ответы, необходимо нажать на кнопку **«Закончить попытку»** (Рис.18).

| Вопрос 49                    | Какие из утверждений о                          |    |                   |
|------------------------------|-------------------------------------------------|----|-------------------|
| Пока нет<br>ответа           | А. Основания в воде диссоциируют на             |    |                   |
| Балл: 1.00                   | Б. Никаких других анионов,                      |    |                   |
| ♥ Отметить<br>вопрос         | Выберите один ответ:                            |    |                   |
|                              | <ul> <li>b. оба утверждения неверны.</li> </ul> |    |                   |
|                              | С. верно только Б;                              |    |                   |
|                              | <ul> <li>d. верно только А;</li> </ul>          |    |                   |
|                              |                                                 |    |                   |
| Вопрос <b>50</b><br>Пока нет | При растворении сульфида железа(II) в избытке   |    |                   |
| ответа                       | Выберите один ответ:                            |    |                   |
| Балл: 1,00                   | ○ a. 44.                                        |    |                   |
| вопрос                       | b. 21;                                          |    |                   |
|                              | 9 6 12                                          |    |                   |
|                              | d 22:                                           |    |                   |
|                              | u. 02,                                          |    |                   |
|                              |                                                 |    |                   |
| Предыдущая                   | страница                                        |    | Закончить попытку |
|                              |                                                 |    |                   |
|                              |                                                 |    |                   |
|                              |                                                 | 40 |                   |
|                              |                                                 | 12 | edu.tatar.ru      |

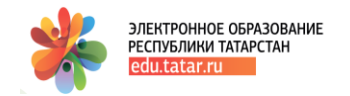

Рис.18

# Внимание! Нажатие на кнопку «Закончить попытку» не означает, что тестирование завершено!

После нажатия кнопки «Finish attempt» «Закончить попытку» страница будет иметь

| Учитель химии<br>в начало / Мон курсы / АТТ-15 / Общее / | Tecr 15 / Pesynetat non-inter |                   |
|----------------------------------------------------------|-------------------------------|-------------------|
| Тест 15                                                  |                               |                   |
| Вопрос                                                   | Состояние                     |                   |
| 1                                                        | Ответ сохранен                | 11 12 13 14 15    |
| 2                                                        | Ответ сохранен                | 16 17 18 19 20    |
| 3                                                        | Ответ сохранен                | 21 22 23 24 25    |
| 4                                                        | Ответ сохранен                | 26 27 28 29 30    |
| <u></u>                                                  | Пока нет ответа               | 31 32 33 34 35    |
| 6                                                        | Ответ сохранен                | 36 37 38 39 40    |
|                                                          | Пока нет ответа               |                   |
| 8                                                        | Ответ сохранен                |                   |
| 9                                                        | Ответ сохранен                | 46 47 48 49 50    |
| 10                                                       | Ответ сохранен                | Закончить попытку |

следующий вид (Рис.19):

- «Ответ сохранен» означает, что ответ на вопрос получен и сохранен в базе данных;
- «Пока нет ответа» означает, что ответ на вопрос не получен.

Рис.19

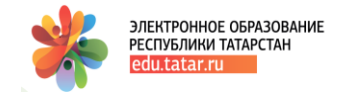

Если есть вопросы, на которые ответ не получен, то педагог может вернуться на соответствующую страницу (кнопка **«Вернуться к попытке»**), при этом введенные ответы будут сохранены и их не нужно будет вводить повторно! Также, на странице отображается оставшееся время (Рис.20).

Рис.20

|      |                                                                      | Если |                                    |
|------|----------------------------------------------------------------------|------|------------------------------------|
| 48   | Ответ сохранен                                                       |      |                                    |
| 49   | Ответ сохранен                                                       |      |                                    |
| 50   | Ответ сохранен                                                       |      |                                    |
|      | Вернуться к польтке                                                  |      |                                    |
|      | Оставшееся время 0:03:60                                             |      |                                    |
|      | Эта полытка должна быть отправлена до Пятница, 3 Ноябрь 2017, 14:48. |      |                                    |
|      | Отправить всё и завершить тест                                       |      |                                    |
|      |                                                                      |      |                                    |
|      |                                                                      |      |                                    |
|      |                                                                      |      |                                    |
| педа | агог решил завершить тестирование, то необходимо нажать на кнопку    |      | Добавлено примечание ([TT1]): Рис. |
| «О»  | тправить все и завершить тест» - (Рис.2)1                            |      |                                    |

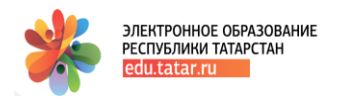

Рис.21

Система запрашивает подтверждение требуемых действий - (Рис.22)

Рис.22

| 48 | Ответ сохранен                                                       |              |
|----|----------------------------------------------------------------------|--------------|
| 49 | Ответ сохранен                                                       |              |
| 50 | Ответ сохранен                                                       |              |
| -  | Вернуться к попытке                                                  |              |
|    | Эта попытка должна быть отправлена до Пятница, 3 Ноябрь 2017, 14:48. |              |
|    | Отправить всё и завершить тест                                       |              |
| -  | Отмена                                                               |              |
|    | 15                                                                   | edu.tatar.ru |

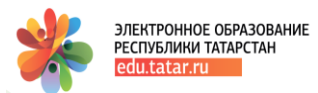

<u>Педагог может нажать на кнопку «Отправить все и</u>

завершить тест» для завершения тестирования или «Отмена» для возврата на тестирование.

4.1. По итогам прохождения тестирования формируется итоговая страница с результатами и мониторингом по итогам прохождения профтестирования (Рис.23).

Рис.23

# 4.2 НЕОБХОДИМО обязательно выполнить выход с системы тестирования, иначе данные могут быть не сохранены.

Для этого необходимо перейти в меню пользователя - в правом верхнем углу экрана монитора отображается ФИО педагога, который проходил тестирование (Puc.24)

#### Рис.24

Необходимо открыть меню Личного кабинета (стрелка слева от ФИО педагога (Рис. 24).

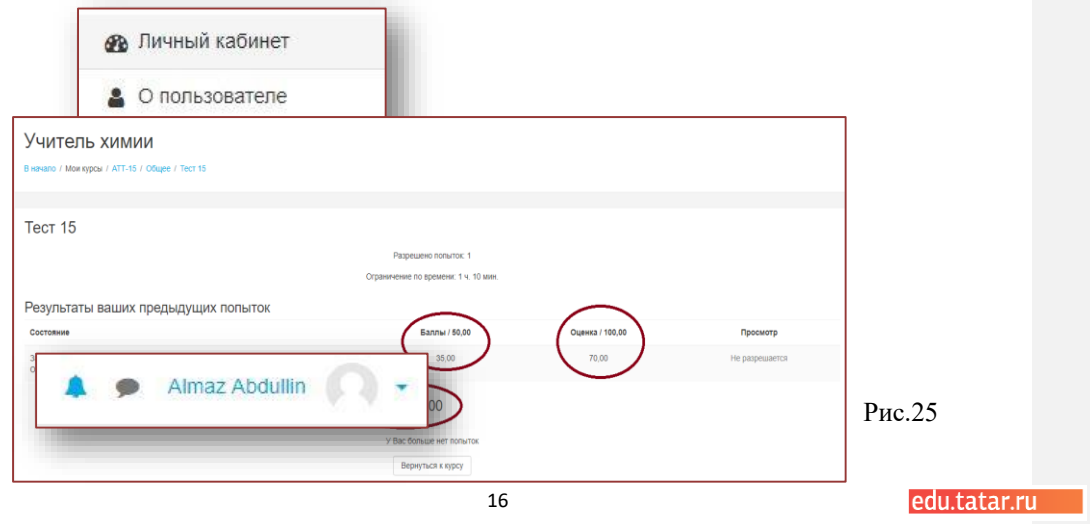

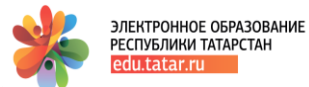

Руководство пользователя завершает сессию работы

пользователя в системе тестирования (Рис.25).

<u>Действие</u>

#### Поддержка пользователей

При возникновении вопросов по работе в Государственной информационной системе «Электронное образование Республики Татарстан» Вы можете воспользоваться руководствами для Пользователей, которые находятся в разделе «Рубрики».

«Выход»

Также Вы можете обратиться в службу технической поддержки Государственной информационной системы «Электронное образование Республики Татарстан»:

- используя автоматизированную систему обработки запросов, воспользовавшись функцией «Техподдержка»;
- по телефону: 8 (843) 264-73-37.

Прием обращений осуществляется круглосуточно в течение 7 дней в неделю, а их обработка (анализ и подготовка ответа) – с 09:00 до 18:00 по рабочим дням (суббота, воскресенье — выходной).

Если у Вас возникают вопросы с выходом во внешний Интернет (нет выхода на yandex.ru, mail.ru и др.), а также не работают точки доступа wi-fi (точки доступа мигают разными цветами и т.п.), либо низкая скорость Интернета, то рекомендуем обратиться в службу технической поддержки ГИСТ по телефону (843) 231-77-00.